VAIHE 1: Lataa Netvisor-mobiilisovellus

Huom! Netvisorin selainversio ei toimi muuten kuin erillisillä käyttöoikeuksilla, jotka ovat käytössä vain liiton toimistolla.

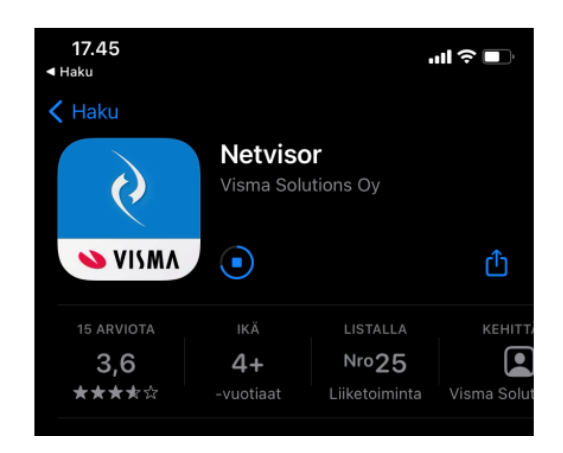

VAIHE 2: Avaa sovellus ja kirjaudu pankkitunnuksilla.

Kirjautumisen jälkeen organisaatio näkyy ylhäällä. Tässä vaiheessa valitaan se organisaatio, jolle olet tekemässä matka- ja kululaskua.

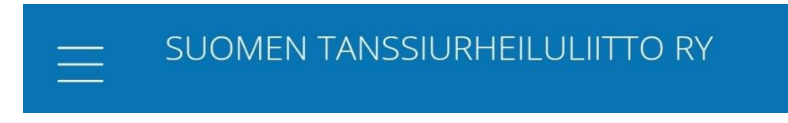

VAIHE 3: Valitse valikosta MATKALASKUT ja UUSI MATKALASKU

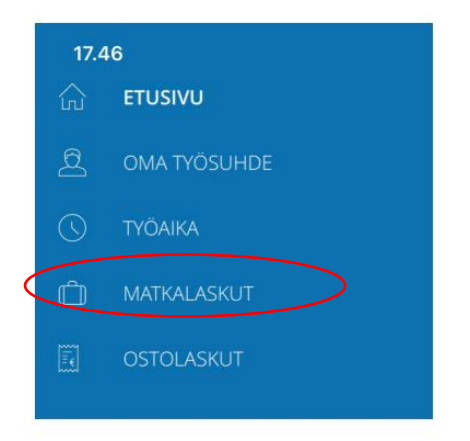

VAIHE 4: Kirjoita matkan otsikko ja matkan kuvaus

| < Takaisin         |            |  |
|--------------------|------------|--|
| otsikko *<br>Testi |            |  |
| KUVAUS<br>Test     |            |  |
|                    | LISÄÄ RIVI |  |

VAIHE 5: Valitse kulun tyyppi.

Valitse KULU (muut kulutyypit ovat käytössä ainoastaan liiton palkatuille toimihenkilöille)

| 17.46    |           |              |                | atl   | ⇒ 💶 |   |
|----------|-----------|--------------|----------------|-------|-----|---|
| < Takais | sin       |              |                |       |     |   |
|          | Valitse l | lisättävän m | natkakulun tyy | /ppi. |     |   |
|          |           | KUI          | LU             |       |     | > |
|          | KI        | ILOMETRI     | KORVAUS        |       |     |   |
|          |           | PÄIVÄI       | RAHA           |       |     |   |
|          | ULK       | KOMAAN       | PÄIVÄRAHA      | A     |     |   |
|          |           |              |                |       |     |   |

Valitse alasvetovalikosta kulutyyppi ja lisää kulun tosite, jos kyseessä ei ole kilometrikorvaus. Päiväraha-kulutyypit eivät ole käytössä.

| KUVAA LIITE Por     KULUTYYPPI*     MÄÄRÄ*     YKSIKKÖHINTA*     ALV*        Kilometrikorvaus (yleishyödyllisen yhteisön maksama)     Kokopäiväraha (yleishyödyllisen yhteisön maksama)     Kokopäiväraha (yleishyödyllisen yhteisön maksama)     Kokopäiväraha (yleishyödyllisen yhteisön maksama)     Kokopäiväraha (yleishyödyllisen yhteisön maksama)     Kokopäiväraha (yleishyödyllisen yhteisön maksama)     Kokopäiväraha (yleishyödyllisen yhteisön maksama)     Kokopäiväraha (yleishyödyllisen yhteisön maksama)     Kokopäiväraha (yleishyödyllisen yhteisön maksama)     Kokopäiväraha (yleishyödyllisen yhteisön maksama)     Kokopäiväraha (yleishyödyllisen yhteisön maksama)     Kokopäiväraha (yleishyödyllisen yhteisön maksama)     Kokopäiväraha (yleishyödyllisen yhteisön maksama) |                                       | C Takaisin KULUTYYPPI                                     |
|----------------------------------------------------------------------------------------------------|---------------------------------------|-----------------------------------------------------------|
| KULUTYYPPI*   MAÄRÄ*   YKSIKKÖHINTA*   ALV*   ELISÄÄ muu kulu •   PÄIVÄ *   04.04.2024   SELITE   LISÄVALINNAT   LISÄVALINNAT   TALLENNA   Kilometrikorvaus (yleishyödyllisen yhteisön maksama) Kokopäiväraha (yleishyödyllisen yhteisön maksama) Majoituskulut Matkaliput Paikoituskulut Paikoituskulut Paikoituskulut Paikoituskulut Ulkomaan päiväraha (yleishyödyllisen yhteisön maksama) Taksikulut                                                                                                    | ° KUVAA LIITE                         | <b>Q</b> Etsi                                             |
| MÄÄRÄ* YKSIKKÖHINTA*   LISÄA ALV*   Kokopäiväraha (yleishyödyllisen yhteisön   Majoituskulut   Majoituskulut   Muut kustannukset   SELITE   LISÄVALINNAT   TALLENNA     Kokopäiväraha (yleishyödyllisen yhteisön   Majoituskulut   Maioituskulut   Muut kustannukset   Paikoituskulut   Paikoituskulut   Buolipäiväraha (yleishyödyllisen yhteisön   Mutkaiput   VIK                                                                                                    | KULUTYYPPI *                          | Kilometrikorvaus (yleishyödyllisen yhteisön maksama)      |
| Lisää muu kulu € Majoituskulut   PÄIVÄ * Matkaliput   04.04.2024 Muut kustannukset   SELITE Paikoituskulut   LISÄVALINNAT Paikoituskulut   TALLENNA Ulkomaan päiväraha (yleishyödyllisen yhteisön maksama)                                                                                                    | MÄÄRÄ * YKSIKKÖHINTA * ALV *<br>1 € ✓ | Kokopäiväraha (yleishyödyllisen yhteisön<br>maksama)      |
| PÄIVÄ *<br>04.04.2024MatkaliputSELITEMuut kustannuksetLISÄVALINNATPaikoituskulutTALLENNATaksikulutUlkomaan päiväraha (yleishyödyllisen yhteisön<br>maksama)Ulkomaan päiväraha (yleishyödyllisen yhteisön<br>maksama)                                                                                                    | Lisää muu kulu 🕂                      | Majoituskulut                                             |
| 04.04.2024 Muut kustannukset   SELITE Paikoituskulut   LISÄVALINNAT Puolipäiväraha (yleishyödyllisen yhteisön maksama)   TALLENNA Ulkomaan päiväraha (yleishyödyllisen yhteisön maksama)                                                                                                    | ₽ĂIV∕Ă *                              | Matkaliput                                                |
| SELITE   LISÄVALINNAT   TALLENNA     Paikoituskulut   Paikoituskulut   Paikoituskulut   Taksikulut   Ulkomaan päiväraha (yleishyödyllisen yhteisön maksama)   Ulkomaan päiväraha (yleishyödyllisen yhteisön maksama)                                                                                                    | 04.04.2024                            | Muut kustannukset                                         |
| ISÄVALINNAT <ul> <li>Puolipäiväraha (yleishyödyllisen yhteisön maksama)             <li>Taksikulut</li> <li>Ulkomaan päiväraha (yleishyödyllisen yhteisön maksama)         </li> </li></ul>                                                                                                    | SELITE                                | Paikoituskulut                                            |
| TALLENNA     Taksikulut       Ulkomaan päiväraha (yleishyödyllisen yhteisön maksama)                                                                                                    |                                       | Puolipäiväraha (yleishyödyllisen yhteisön<br>maksama)     |
| TALLENNA       Ulkomaan päiväraha (yleishyödyllisen yhteisön maksama)                                                                                                    |                                       | Taksikulut                                                |
|                                                                                                    | TALLENNA                              | Ulkomaan päiväraha (yleishyödyllisen yhteisön<br>maksama) |

## Esimerkki, miten täytetään km-korvaus.

Liiton toiminnassa olevien henkilöiden km-korvaus on 0,30 / km + 0,01 / lisähenkilö. Jos km-hinta ei tule merkittyä oikein, niin se korjataan toimistolla maksuvaiheessa. Pääasia, että kilometrien ja kyydissä olleiden määrä merkitään oikein tässä vaiheessa. Selite-kohtaan kirjoitetaan matkareitti. Myös lisähenkilöt merkitään kohtaan selite.

Lisävalinnat-kohdasta ei tarvitse välittää.

| KULUTYYPPI *<br>Kilometrikorvai<br>maksama) | us (yleishyödyllisen y   | /hteisön      | $\sim$ |
|---------------------------------------------|--------------------------|---------------|--------|
| MÄÄRÄ *<br>20                               | YKSIKKÖHINTA *<br>0,30 € | ALV *<br>0,00 | $\sim$ |
| PÄIVÄ *<br>01.04.2024                       |                          |               |        |
| SELITE<br>Testi                             |                          |               |        |
| LISÄVALINNAT                                | Yhtee                    | nsä 6,00 €    | $\sim$ |

VAIHE 6: Paina TALLENNA, minkä jälkeen tulee näkyviin, että matka on hyväksynnässä

| 17.47                                                   |                           | all 🗢 💷                                       |
|---------------------------------------------------------|---------------------------|-----------------------------------------------|
| C Takaisin                                              |                           |                                               |
| otsikko<br>Testi                                        |                           |                                               |
| KUVAUS<br>Testi                                         |                           |                                               |
|                                                         | LISÄÄ RIVI                |                                               |
| <b>Kilometrikorvaus</b><br>Helsinki-Hämeenlinna<br>AUTO |                           | 12.11.2020<br><b>43,00 €</b><br>Hyväksynnässä |
|                                                         | Hyväksynnässä<br>Yhteensä | 43,00 €<br><b>43,00 €</b>                     |

- Merkitse aina tarkasti, mitä laskutat: milloin matka on alkanut ja päättynyt tai kulu syntynyt, tanssilaji tai toiminto, johon kulu liittyy (joko laskun otsikkoon tai jos kuluja on useista eri toiminnoista, kulurivien selitteiksi) sekä kenen kanssa kulukorvauksesta on sovittu (laskun kuvaukseen tai kulurivien selitteeksi)
- liiton toiminnassa oleville henkilöille maksetaan kilometrikorvaus <u>liiton matkustussäännön</u> mukaisesti
- liitä alkuperäiset kuitit mukaan laskulle (majoitus, matkaliput tms.) kuva- tai PDF-tiedostoina tai kuvaamalla ne suoraan mobiilisovelluksessa
- kuun 20. päivään mennessä tehdyt kulukorvaukset maksetaan viimeistään kuun viimeisenä päivänä